# Adding a New Contract to the Contract Database

Depending on your company, Users may be able to add new contract information to the contract database. Some companies may require the information to be approved by a Company Admin and other companies may have a direct push from their ERP system to SpendLogic.

15 Steps <u>View most recent version</u>

Created by

Karen Stein (SpendLogic)

Creation Date February 6, 2024 Last Updated February 6, 2024

### Click on Contract (Left-Hand Block)

Clicking on the Contract Left-Hand Block will bring up a pop-up window.

| PO Number 1                                     | Exemption                                                                    | Purcha                      |
|-------------------------------------------------|------------------------------------------------------------------------------|-----------------------------|
| Supplier Name ()<br>Select Supplier             | Report of Intended<br>Performance<br>Outside the United<br>States & Canada   | (25) Re<br>Procur<br>Agreen |
| Contract<br>Buyer Name<br>Global Karen (Global) | Consent from ACO<br>regarding Waiver of<br>United Kingdom<br>Levies          | (26) DF<br>back fl          |
| Manager Name<br>-<br>PO Type <b>()</b>          | Statement of work<br>(SOW), specification<br>or drawings, or<br>requirements | (27) W.<br>is prop<br>      |

#### STEP 2

# Select from the drop-down what type of contract your procurement is being placed against.

| Contract                                                     |                                                                                               | × |
|--------------------------------------------------------------|-----------------------------------------------------------------------------------------------|---|
| What type of contract is this<br>order being placed against? | Choose One                                                                                    | ~ |
|                                                              | Choose One<br>Government Customer                                                             |   |
| Cancel                                                       | Inventory/Stock (Government)<br>Indirect/Overhead (Non-Government)<br>Non-Government Customer | J |

#### Search for an existing contract.

You can search by Contract Number; Contract Description; Customer Name

| Dashboard I                               | New <del>-</del>        | Search Reports | Import Report    | Workflows      | Help & S |
|-------------------------------------------|-------------------------|----------------|------------------|----------------|----------|
| Contract                                  |                         |                |                  |                | ×        |
| What type of contra<br>order being placed | act is this<br>against? | Governm        | nent Customer    |                | ~        |
| Search existing cor                       | ntracts:                | Search co      | ontract number o | or description |          |
| Cancel                                    |                         |                |                  |                | Save     |

#### STEP 4

If your contract does not appear, you can add the prime or higher-tier subcontract information

| What type of contract is this | Government Customer                   | ~ |
|-------------------------------|---------------------------------------|---|
| order being placed against:   |                                       |   |
| Search existing contracts:    | Search contract number or description |   |
|                               | New OTA                               |   |
|                               | New OTA                               |   |

Is your company the Prime contract holder? YES or NO

|                                                           | лоп перона парон перона попалоно пе   | ip a o |
|-----------------------------------------------------------|---------------------------------------|--------|
| Contract                                                  |                                       | ×      |
| What type of contract is this order being placed against? | Government Customer                   | ~      |
| Search existing contracts:                                | Search contract number or description |        |
| Add a Contract                                            |                                       |        |
| Is your company the Prime<br>Contract holder?             | Yes                                   | ×      |
| Customer name:                                            | Customer Name                         |        |
| Prime Contract #:                                         | Prime Contract #                      |        |
| Delivery Order # (Optional):                              | Delivery Order # (Optional):          |        |
| Prime Contract Award Date:                                | Prime Contract Award Date             |        |
| Prime Contract Type:                                      | Choose One                            | ~      |
| Contract Description:                                     | Contract Description                  |        |
| DPAS Rating:                                              | Not Rated                             | ~      |
|                                                           |                                       |        |

#### STEP 6

### Enter the Customer Name

This could be the name of the U.S. Government Customer or the higher-tier Prime or Subcontractor if you are a lower-tier sub.

| Contract                                                     |                                       | × |
|--------------------------------------------------------------|---------------------------------------|---|
| What type of contract is this<br>order being placed against? | Government Customer                   | ~ |
| Search existing contracts:                                   | Search contract number or description |   |
| Add a Contract                                               |                                       |   |
| Is your company the Prime<br>Contract holder?                | Yes                                   | ~ |
| Customer name:                                               | New OTA Customer                      |   |
| Prime Contract #:                                            | Prime Contract #                      |   |
| Delivery Order # (Optional):                                 | Delivery Order # (Optional):          |   |
| Prime Contract Award Date:                                   | Prime Contract Award Date             |   |
| Prime Contract Type:                                         | Choose One                            | ~ |
| Contract Description:                                        | Contract Description                  |   |
| DPAS Rating:                                                 | Not Rated                             | ~ |
|                                                              |                                       |   |

#### **Enter the Prime Contract #**

This is a REQUIRED field when your company is the Prime Contract holder. It is NOT a required field when you are NOT the Prime Contract holder.

| Contract                                                     | ×                                     |  |
|--------------------------------------------------------------|---------------------------------------|--|
| What type of contract is this<br>order being placed against? | Government Customer 🗸                 |  |
| Search existing contracts:                                   | Search contract number or description |  |
| Add a Contract                                               |                                       |  |
| Is your company the Prime<br>Contract holder?                | Yes 🗸                                 |  |
| Customer name:                                               | New OTA Customer                      |  |
| Prime Contract #:                                            | OTA-ABC-XYZ                           |  |
| Delivery Order # (Optional):                                 | Delivery Order # (Optional):          |  |
| Prime Contract Award Date:                                   | Prime Contract Award Date             |  |
| Prime Contract Type:                                         | Choose One 🗸                          |  |
| Contract Description:                                        | Contract Description                  |  |
| DPAS Rating:                                                 | Not Rated 🗸                           |  |
|                                                              |                                       |  |

### Optional: Delivery Order/Task Order

If this award is a Task Order or Delivery Order, you can add that information here.

| Contract                                                     |                                       | ~ |
|--------------------------------------------------------------|---------------------------------------|---|
| Contract                                                     |                                       | ~ |
| What type of contract is this<br>order being placed against? | Government Customer                   | ~ |
| Search existing contracts:                                   | Search contract number or description |   |
| Add a Contract                                               |                                       |   |
| Is your company the Prime<br>Contract holder?                | Yes                                   | ~ |
| Customer name:                                               | New OTA Customer                      |   |
| Prime Contract #:                                            | OTA-ABC-XYZ                           |   |
| Delivery Order # (Optional):                                 | Delivery Order # (Optional):          |   |
| Prime Contract Award Date:                                   | Prime Contract Award Date             |   |
| Prime Contract Type:                                         | Choose One                            | ~ |
| Contract Description:                                        | Contract Description                  |   |
| DPAS Rating:                                                 | Not Rated                             | ~ |
|                                                              |                                       |   |

#### **Enter the Prime Contract Award Date**

This is a REQUIRED field when your company is the Prime contract holder. This is not a REQUIRED filed when your company is NOT the Prime contract holder.

| Contract                                                     |                      |         |         |          |       |         |          | ×    |
|--------------------------------------------------------------|----------------------|---------|---------|----------|-------|---------|----------|------|
| What type of contract is this<br>order being placed against? | Go                   | vernr   | nent    | Custo    | mer   |         |          | ~    |
| Search existing contracts:                                   | Sea                  | arch c  | ontra   | act nu   | mbe   | or de   | script   | tion |
| Add a Contract                                               | <                    |         | Fe      | bruary 2 | 2024  |         | >        |      |
| Is your company the Prime<br>Contract holder?                | Su                   | Мо      | Tu      | We       | Th    | Fr      | Sa       | ~    |
| Customer name:                                               | 28                   | 29      | 30      | 31       | 1     | 2       | 3        |      |
|                                                              | 4                    | 5       | 6<br>13 | 7<br>14  | 8     | 9<br>16 | 10<br>17 |      |
| Prime Contract #:                                            | 18                   | 19      | 20      | 21       | 22    | 23      | 24       |      |
| Delivery Order # (Optional):                                 | 25                   | 26      | 27      | 28       | 29    | 1       | 2        |      |
|                                                              | 3                    | 4       | 5       | 6        | 7     | 8       | 9        |      |
| Prime Contract Award Date:                                   | Pri                  | me Co   | ontra   | ict Aw   | ard D | ate     |          |      |
| Prime Contract Type:                                         | Ch                   | ioose   | One     |          |       |         |          | ~    |
| Contract Description:                                        | Contract Description |         |         |          |       |         |          |      |
| DPAS Rating:                                                 | No                   | ot Rate | ed      |          |       |         |          | ~    |

You can use the calendar or manually enter the date.

### **Enter the Prime Contract Award Type**

This will be a drop-down menu from which to choose.

This is REQUIRED if you are the Prime contract holder.

If you are NOT the Prime contract holder and do not know this information, the system will default to a FAR 15 type prime award.

| Contract                                                     |                                       | × |
|--------------------------------------------------------------|---------------------------------------|---|
| What type of contract is this<br>order being placed against? | Government Customer                   | ~ |
| Search existing contracts:                                   | Search contract number or description |   |
| Add a Contract                                               |                                       |   |
| Is your company the Prime<br>Contract holder?                | Yes                                   | ~ |
| Customer name:                                               | New OTA Customer                      |   |
| Prime Contract #:                                            | OTA-ABC-XYZ                           |   |
| Delivery Order # (Optional):                                 | Delivery Order # (Optional):          |   |
| Prime Contract Award Date:                                   | 01/03/2024                            |   |
| Prime Contract Type:                                         | OTA - Other Transaction Authority     | ~ |
| Contract Description:                                        | Contract Description                  |   |
| DPAS Rating:                                                 | Not Rated                             | ~ |
|                                                              |                                       |   |

### **Enter the Contract Description**

This is the name of the contract or program that your company internally uses to refer to the program. This is one of the searchable fields.

| order being placed against?                   | Government Customer                   |  |
|-----------------------------------------------|---------------------------------------|--|
| Search existing contracts:                    | Search contract number or description |  |
| Add a Contract                                |                                       |  |
| Is your company the Prime<br>Contract holder? | Yes 🗸                                 |  |
| Customer name:                                | New OTA Customer                      |  |
| Prime Contract #:                             | OTA-ABC-XYZ                           |  |
| Delivery Order # (Optional):                  | Delivery Order # (Optional):          |  |
| Prime Contract Award Date:                    | 01/03/2024                            |  |
| Prime Contract Type:                          | OTA - Other Transaction Authority 🗸   |  |
| Contract Description:                         | NEW OTA                               |  |
| DPAS Rating:                                  | Not Rated ~                           |  |
|                                               |                                       |  |
| Cancel                                        | Save                                  |  |

### Select whether your order has a DPAS rating.

The system will default to "Not Rated"

| order being prac                  | ueu againsi:     |                                       |          |
|-----------------------------------|------------------|---------------------------------------|----------|
| Search existing                   | contracts:       | Search contract number or description |          |
| Add a Contra                      | act              |                                       |          |
| Is your compan<br>Contract holder | y the Prime<br>? | Yes 🗸                                 |          |
| Customer name                     | e:               | New OTA Customer                      | Ign      |
| Prime Contract                    | #:               | DTA-ABC-XYZ                           | n(i      |
| Delivery Order #                  | # (Optional):    | Delivery Order # (Optional):          | en<br>Tr |
| Prime Contract                    | Award Date: (    | 01/03/2024                            |          |
| Prime Contract                    | Туре:            | OTA - Other Transaction Authority 🗸 🗸 |          |
| Contract Descri                   | iption:          | NEW OTĄ                               |          |
| DPAS Rating:                      |                  | Not Rated ~                           |          |
|                                   |                  |                                       |          |
| Cancel                            |                  | Save                                  | 20<br>20 |

#### STEP 13

#### Click Save

| order being placed against?                   | Government Customer ~                 |  |
|-----------------------------------------------|---------------------------------------|--|
| Search existing contracts:                    | Search contract number or description |  |
| Add a Contract                                |                                       |  |
| Is your company the Prime<br>Contract holder? | Yes 🗸                                 |  |
| Customer name:                                | New OTA Customer                      |  |
| Prime Contract #:                             | OTA-ABC-XYZ                           |  |
| Delivery Order # (Optional):                  | Delivery Order # (Optional):          |  |
| Prime Contract Award Date:                    | 01/03/2024                            |  |
| Prime Contract Type:                          | OTA - Other Transaction Authority ~   |  |
| Contract Description:                         | NEW OTA                               |  |
| DPAS Rating:                                  | Not Rated ~                           |  |
|                                               |                                       |  |
| Cancel                                        | Save                                  |  |
|                                               |                                       |  |

### OTA Alert: If your contract is a new OTA, you will see a pop-up window.

OTAs will require special folder setup which is to be coordinated with SpendLogic. SpendLogic will receive an email notifying them of this new request and will coordinate with CompanyAdmin on any unique documentation blocks.

| order being placed against?                                                                                                    | Government Customer | Y upp              |  |  |
|----------------------------------------------------------------------------------------------------|---------------------|--------------------|--|--|
|                                                                                                    | Confirm Request     |                    |  |  |
| OTAs require additional setup assistance. Your OTA documentation<br>list will not be complete until the SpendLogic Help Desk creates<br>unique documentation blocks for you. A request will be sent on your<br>behalf to help@spendlogic.com. |                     |                    |  |  |
|                                                                                                    | Cancel Confirm      | n (s)<br>nt<br>rac |  |  |

#### STEP 15

Your contract setup will be complete and made active in the database if the User is authorized to enter the information -OR- Your request for contract setup will be reviewed by your Company Admin who will make the contract "active" in the contract database upon approval.